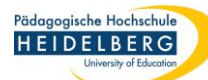

# Foxit Editor pro neue Datei erstellen

|                  | Datei                                                                                                | Startseite | Umwandeln    | Bearbeiten                                       | Organisieren | Kommentar | Ansicht             | Formular                    | Schützen                    | Foxit eSign |  |  |
|------------------|----------------------------------------------------------------------------------------------------|------------|--------------|--------------------------------------------------|--------------|-----------|---------------------|-----------------------------|-----------------------------|-------------|--|--|
|                  | Eigen                                                                                                | schaften   |              | Erstellen                                        |              |           | Leere PDF erstellen |                             |                             |             |  |  |
|                  | Ciffnen<br>Öffnen<br>diesen Reiter kann generell<br>ewählt werden, dass eine<br>Datei erstellt wird. |            |              |                                                  |              |           | Erstellen eine      | er PDF-Datei                | atei aus einer leeren Seite |             |  |  |
|                  |                                                                                                    |            |              | Leer                                             |              | (         |                     |                             |                             |             |  |  |
| Über d           |                                                                                                    |            |              | Aus Datei                                        |              |           | L‡<br>Leer          |                             |                             |             |  |  |
| ausgev<br>PDF-Da |                                                                                                    |            |              | $\begin{bmatrix} P \\ D \end{bmatrix}$ Aus mehre | eren Dateien |           |                     | $\mathcal{I}_{\mathcal{C}}$ | Nit einem Klick eu          |             |  |  |
| eine le          | Es muss sich dabei noch nicht um eine leere Datei handeln.                                           |            | cht um       | Uon Scann                                        | ner          |           |                     | C                           | lieses Feld w               | wird        |  |  |
|                  | Expo                                                                                                 | rtieren    |              | ြို Dateien zu                                   | sammenführen |           |                     | Ē                           | atei erstellt               |             |  |  |
|                  | Druck                                                                                                |            | 🔓 Aus Zwisch | nenablage                                        |              |           |                     |                             |                             |             |  |  |
|                  | Batch                                                                                                | -Druck     |              | Aus Webse                                        | eite         |           |                     |                             |                             |             |  |  |
|                  | Index                                                                                                |            |              | 🛱 Formular                                       |              |           |                     |                             |                             |             |  |  |
|                  | Freige                                                                                               | eben       |              |                                                  | alia         |           |                     |                             |                             |             |  |  |
|                  | Schlie                                                                                               | ßen        |              |                                                  | JIIO         |           |                     |                             |                             |             |  |  |

RZ Anleitungen

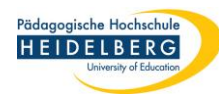

|                 | Es öffnet sich zunächst dieses Fenster.<br>Wichtige Grundeinstellungen sollten<br>jetzt unter "Datei - Einstellungen"<br>vorgenommen werden:                                                                                                    | Die Menüleiste wird an anderer Stelle<br>vorgestellt:<br><u>FoxitEditorPro Oberflaeche Fx stand</u><br><u>.pdf (ph-heidelberg.de)</u>                                                                                                    |  |  |  |  |  |
|-----------------|----------------------------------------------------------------------------------------------------|----------------------------------------------------------------------------------------------------|--|--|--|--|--|
| Datei<br>Hand / | Datei       Startseite       Umwandeln       Bearbeiten       Organisieren       Kommentar       Ansicht       Formular       Schützen         Imade       Imade | Foxit eSign     Freigeben     Barrierefreiheit     Hilfe     Erzählen       La     La     La     CC     La       La     La     CC     CC     La       Ch MS     Als     Als     Als     Texterkennung     Ergebnisse für<br>Problemstellen*     Vorkontrolle |  |  |  |  |  |
|                 | Datei Startseite Umwandel<br>Eigenschaften<br>Erstellen<br>Öffnen<br><br>Einstellungen<br>Skins                                                                                                    |                                                                                                    |  |  |  |  |  |

#### Pädagogische Hochschule HEIDELBERG University of Education

## Foxit Editor pro Voreinstellungen für eine neue Datei

| Einstellungen         | Wichtig: Darauf achten, dass die<br>korrekte Seitengröße und                                                                                                |
|-----------------------|----------------------------------------------------------------------------------------------------|
| 3D ^                  | Größe der leeren Seite                                                                                                    |
| AIP-Einstellungen     | Orientierung eingestellt sind.                                                                                                    |
| Allgemein             | ● Feste Größe                                                                                                    |
| Barrierefreiheit      | Seitengröße: A4                                                                                                    |
| Bearbeitung           | Seitengrobe. At Suchneitung. Hochomat                                                                                                    |
| Dateizuordnungen      |                                                                                                    |
| Dokumente             |                                                                                                    |
| Drucken               | Einneit: Zentimeter V                                                                                                    |
| ECM-Integration       | Breite: 21,00 + Höhe: 29,70 +                                                                                                    |
| Formulare             |                                                                                                    |
| Identität             |                                                                                                    |
| Index                 | Popup-Warnung beim Erstellen im PDF-Format zulassen                                                                                                    |
| JavaScript            | Dieses Kontrollkästchen sollte beim Erstellen mehrerer Dateien im PDF-Format<br>picht aktiviert werden, da dadurch der Umwandlungsvorgang unterbrochen wird |
| Kommentieren          |                                                                                                    |
| Layoutraster          |                                                                                                    |
| Lesen                 |                                                                                                    |
| Messen                | Mit OK bestätigen und                                                                                                    |
| Multimedia (veraltet) | Änderum som sige sige sige                                                                                                    |
| PDF erstellen         | Anderungen speichern.                                                                                                    |
|                       | OK Abbrechen                                                                                                    |

| HEIDELBERC |           |
|------------|-----------|
|            | EIDELBER( |

# Foxit Editor pro Seitenrand einstellen

| Datei 2     Startseite     Umwandeln     Bearbeiten     Organisieren       Image: Startseite     Image: Startseite     Image: Startseite     Image: Startseite     Image: Startseite       Image: Startseite     Image: Startseite     Image: Startseite     Image: Startseite     Image: Startseite       Image: Startseite     Image: Startseite     Image: Startseite     Image: Startseite     Image: Startseite       Image: Startseite     Image: Startseite     Image: Startseite     Image: Startseite     Image: Startseite       Image: Startseite     Image: Startseite     Image: Startseite     Image: Startseite     Image: Startseite       Image: Startseite     Image: Startseite     Image: Startseite     Image: Startseite     Image: Startseite       Image: Startseite     Image: Startseite     Image: Startseite     Image: Startseite     Image: Startseite       Image: Startseite     Image: Startseite     Image: Startseite     Image: Startseite     Image: Startseite       Image: Startseite     Image: Startseite     Image: Startseite     Image: Startseite     Image: Startseite       Image: Startseite     Image: Startseite     Image: Startseite     Image: Startseite     Image: Startseite       Image: Startseite     Image: Startseite     Image: Startseite     Image: Startseite     Image: Startseit       Image: Startseite | KommentarAnsichtFormularSchützenFoxit eSignFreigebenBarrierefreiheitHilfe | Ei<br>on<br>ine |
|----------------------------------------------------------------------------------------------------|---------------------------------------------------------------------------|-----------------|
| Start Unbenannt.pdf * × Dieser Text steht sehr weit links. Dies soll nicht so s Dafür muss das Dokument gedruckt werden.                                                                                                    | sein; stattdessen sollen Seitenränder eingestellt werden.<br>1            |                 |
| Exportieren<br>Drucken 3<br>Seiten umkehren<br>Druckeinstellungen<br>Skalieren Große Seiten Mehrere<br>kachein Mehrere                                                                                                    | Seiteneinstellungen                                                       | <               |
| Seite 1 von 1     Seiteneinstellungen                                                                                                    | 5 Oben 2,00 € cm<br>Unten 1,00 € cm<br>6 OK Abbrechen                     |                 |

**RZ** Anleitungen

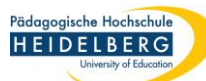

### Foxit Editor pro Seitenrand für Kopf- und Fußzeilen einstellen

| 3 | ndeln Bea      | rbeiten 0        | rganisieren                | Kommentar | Ansicht     | Formular          | Schützen       | Foxit eSign     | Freigeben        | Barrierefreih | eit      | Hilfe      | Q                  |
|---|----------------|------------------|----------------------------|-----------|-------------|-------------------|----------------|-----------------|------------------|---------------|----------|------------|--------------------|
|   | Kopf- und Fußz | eilen hinzufüger | 1                          |           |             |                   |                |                 |                  |               | ×        |            |                    |
|   | Gespeicherte   | Einstellungen:   | [Keine angeg               | eben] v   | Löschen     | Einstellunge      | n speichern    |                 |                  |               |          | Kop<br>Fuß | of- und<br>Bzeile▼ |
| ( | Schriftart     |                  |                            |           |             |                   | Rand (2        | Zentimeter)     | _                |               |          |            |                    |
| 4 | Name: Tah      | oma              | <ul> <li>✓ Gröf</li> </ul> | 3e: 9 🗸   | <u>T</u> Sc | hriftart einbette | n Oben:        | 1,27            | Unten:           | 1,27          |          |            |                    |
|   | Darstellungson | otionen          |                            |           |             |                   | Links:         | 2,54            | Rechts:          | 2,54          | J        |            |                    |
| ł | Kopftext links |                  |                            | Kopft     | ext Mitte   |                   |                | Kopftext rechts |                  |               |          |            |                    |
|   |                |                  |                            | $\hat{}$  |             |                   | $\sim$         |                 |                  | 2             | $\sim$   |            |                    |
|   | Fußtext links  |                  |                            | Fußte     | ext Mitte   |                   |                | Fußtext rechts  |                  |               |          |            |                    |
|   |                |                  |                            | $\sim$    |             |                   | $\sim$         |                 |                  | 1             | <u>,</u> |            |                    |
|   | Vorschau a     | anzeigen         | Makros: Seiten:            | zahl 🗸    | Einfügen    | <u>Seite</u>      | nzahlen- und D | atumsformat     | <u>Seitenber</u> | eichsoptionen |          |            |                    |

Hier wird die Schriftart für Kopf- und Fußzeile eingestellt. Die Schriftart für den Text wird für jedes Textfeld festgelegt. In die Textfelder kann eine Kopfoder Fußzeile eingetragen werden. Datum, Seitenzahl und Dateiname können als Makro eingefügt werden. RZ Anleitungen

# Foxit Editor pro Datum, Seitenzahl und Dateiname einfügen

| andeln             | Bearbeiten                 | Organisieren      | Kommenta | r Ansicht  | Formular              | Schützen          | Foxit eSign     | Freigeben   | Barrierefreiheit | Hilfe 📿                   |
|--------------------|----------------------------|-------------------|----------|------------|-----------------------|-------------------|-----------------|-------------|------------------|---------------------------|
| Kopf- und          | l Fußzeilen hinzuf         | ügen              |          |            |                       |                   |                 |             | ×                |                           |
| Gespeid            | cherte Einstellun <u>c</u> | gen: [Keine angeg | jeben] v | Löschen    | Einstellungen         | speichern         |                 |             |                  | nd Kopf- und<br>Fußzeile▼ |
| Schrift            | art                        |                   |          |            |                       | Rand (Z           | (entimeter)     | Г           |                  |                           |
| Name:              | Tahoma                     | ∽ Gröl            | Be: 9 ∨  |            | chriftart einbetten   | Oben:             | 1,27            | Unten:      | 1,27             | _                         |
| <u>Darstellu</u>   | ingsoptionen               |                   |          |            |                       | Links:            | 2,54            | Rechts:     | 2,54             |                           |
| Kopftext           | t links                    |                   | Кор      | text Mitte |                       |                   | Kopftext rechts | 5           |                  |                           |
|                    |                            |                   | $\sim$   |            |                       | $\sim$            |                 |             | $\sim$           |                           |
| Fußtext            | links                      |                   | Fußt     | ext Mitte  |                       |                   | Fußtext rechts  |             |                  |                           |
|                    |                            |                   | $\hat{}$ |            |                       | $\langle \rangle$ |                 |             | \$               |                           |
| Vorse              | chau anzeigen              | Makros: Seiten    | zahl ~   | Einfügen   | Seiten                | zahlen- und Da    | atumsformat     | Seitenber   | eichsoptionen    |                           |
|                    |                            |                   |          |            |                       |                   |                 |             |                  |                           |
|                    |                            | 4                 |          |            |                       |                   |                 |             |                  |                           |
| 3. Makro auswählen |                            |                   |          |            | 2. Position auswählen |                   |                 | <b>1.</b> F | ormat aus        | wählen                    |
|                    | und                        | Einjugen          | ankiic   | ken.       |                       |                   |                 |             |                  |                           |

## Foxit PDF Editor pro auf Barrierefreiheit prüfen

| Wenn das Dokument fertiggestellt ist:                                                                                                    |           |
|----------------------------------------------------------------------------------------------------|-----------|
| Bearbeiten       Organisieren       Kommentar       Ansicht       Formular       Schützen       Foxit eSign       Freigeben       Barrierefreiheit       1       Hilfe       Erzählen         Omatisch       Vollständige<br>Prüfung       Erzicht über<br>Barrierefreiheit       Konfigurationsassistent       Leseoption       Leserichtung       Alternativtext<br>festlegen       Bereichs-Lesereihenfolge       Bereichsreihenfolge       Bereichsreihenfolge         annt.pdf *       ×                                                                                                    |           |
| Optionen for die Barrierefreiheitspron         Uberprüfungsoptionen (31 vin 32 ruhan Kategorien)         Ketgorie:       okument         Dies balument ist kein Nur-Bid-PDF-Dokument         Dies bokument ist kein Nur-Bid-PDF-Dokument         Die bokument teit kein Nur-Bid-PDF-Dokument         Die bokument teit kein nur-Bid-PDF-Dokument         Die bokument teit kein nur-Bid-PDF-Dokument         Bericht uber BinnerGreihet erstellen         Bericht zuswählen         Bericht an Dokument anhängen         Die bokument anhängen         Die bese Dakoffeld anzegen, wenn die Überprüfung begint | estätigen |
| Optionen Prüfung starten 6, Abbrechen                                                                                                    |           |

×

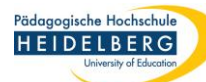

#### Foxit PDF Editor pro Barrierefreiheit anpassen

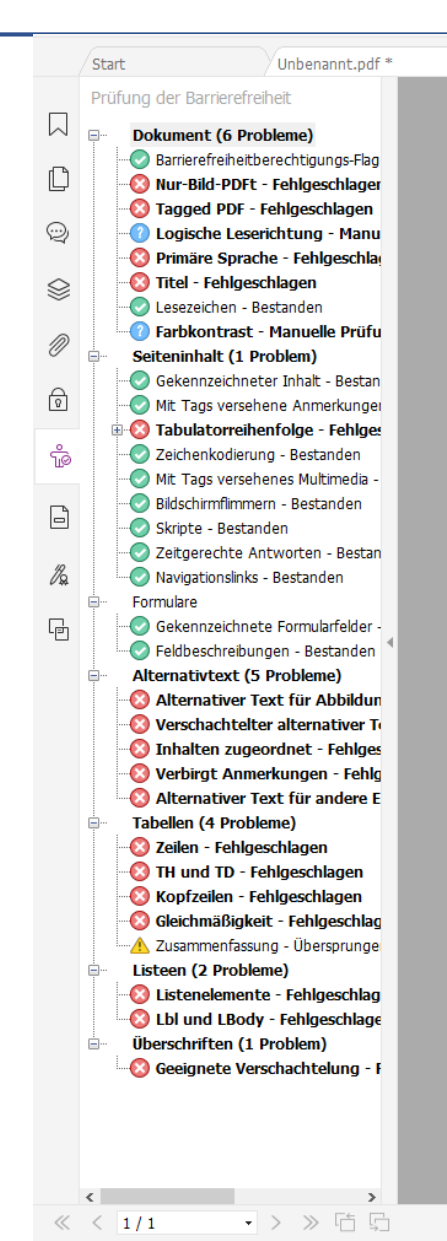

**RZ** Anleitungen

An der linken Seite des Fensters werden nach der Prüfung auf Barrierefreiheit die zu korrigierenden Teile des Dokuments angezeigt.

- Mit einem Haken gekennzeichnet sind die vom Programm korrigierten Teile des Dokuments.
- Mit einem Fragezeichen gekennzeichnet sind die manuell noch zu korrigierenden Teile des Dokuments.
- Mit einem Kreuz gekennzeichnet sind die fehlgeschlagenen Korrekturen – in diesem Fall, da das Dokument keine Inhalte mehr besitzt.